## инструкция

## Как войти в электронный дневник

1. Пройдите по ссылке <u>http://dnevnik76.ru/</u> или введите в поисковой строке браузера «дневник 76».

2. В правом верхнем углу открывшегося окна нажмите «войти в дневник».

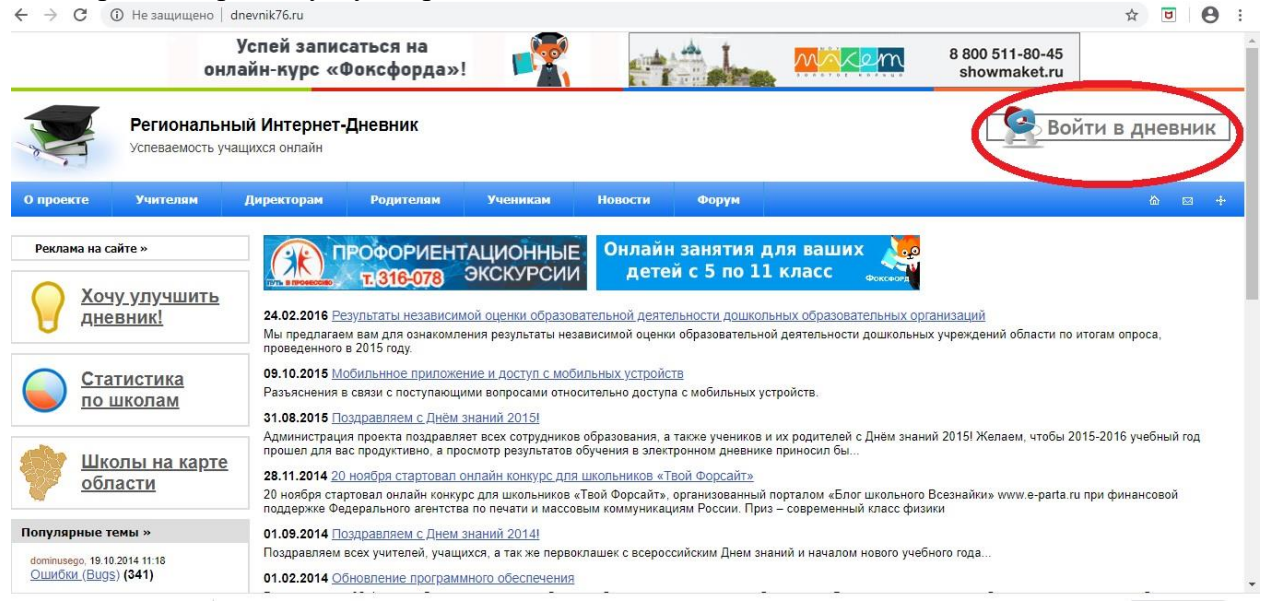

- 3. В левом верхнем углу ОБЯЗАТЕЛЬНО укажите «Я посещаю:» Ростовский район
  - Семибратово рп
  - Семибратовская школа

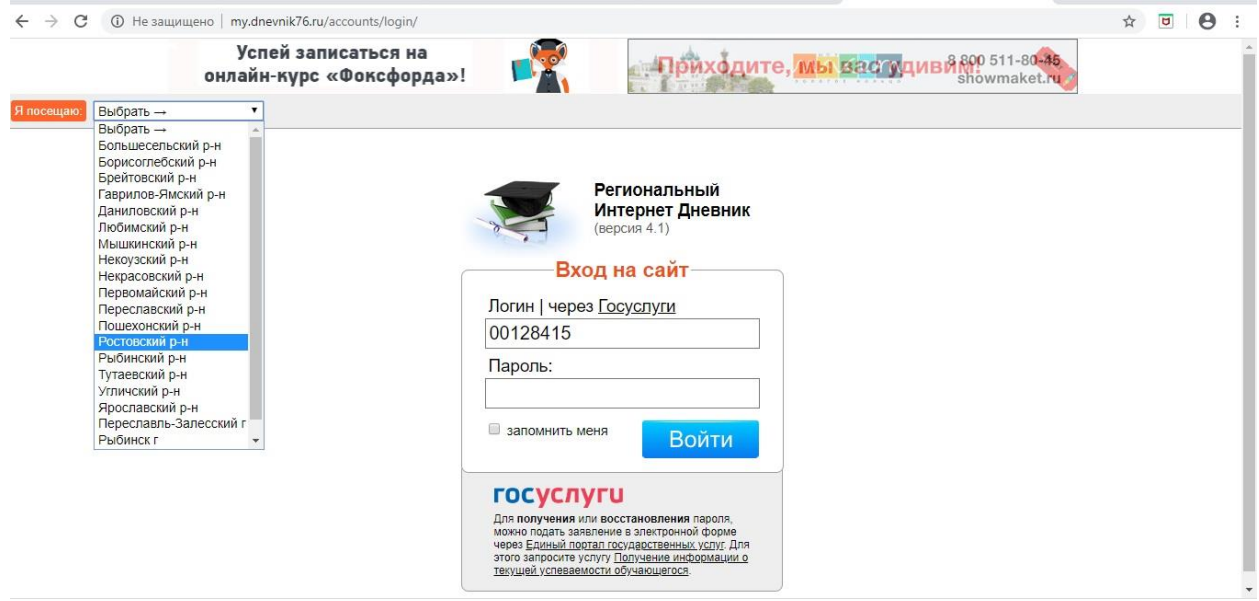

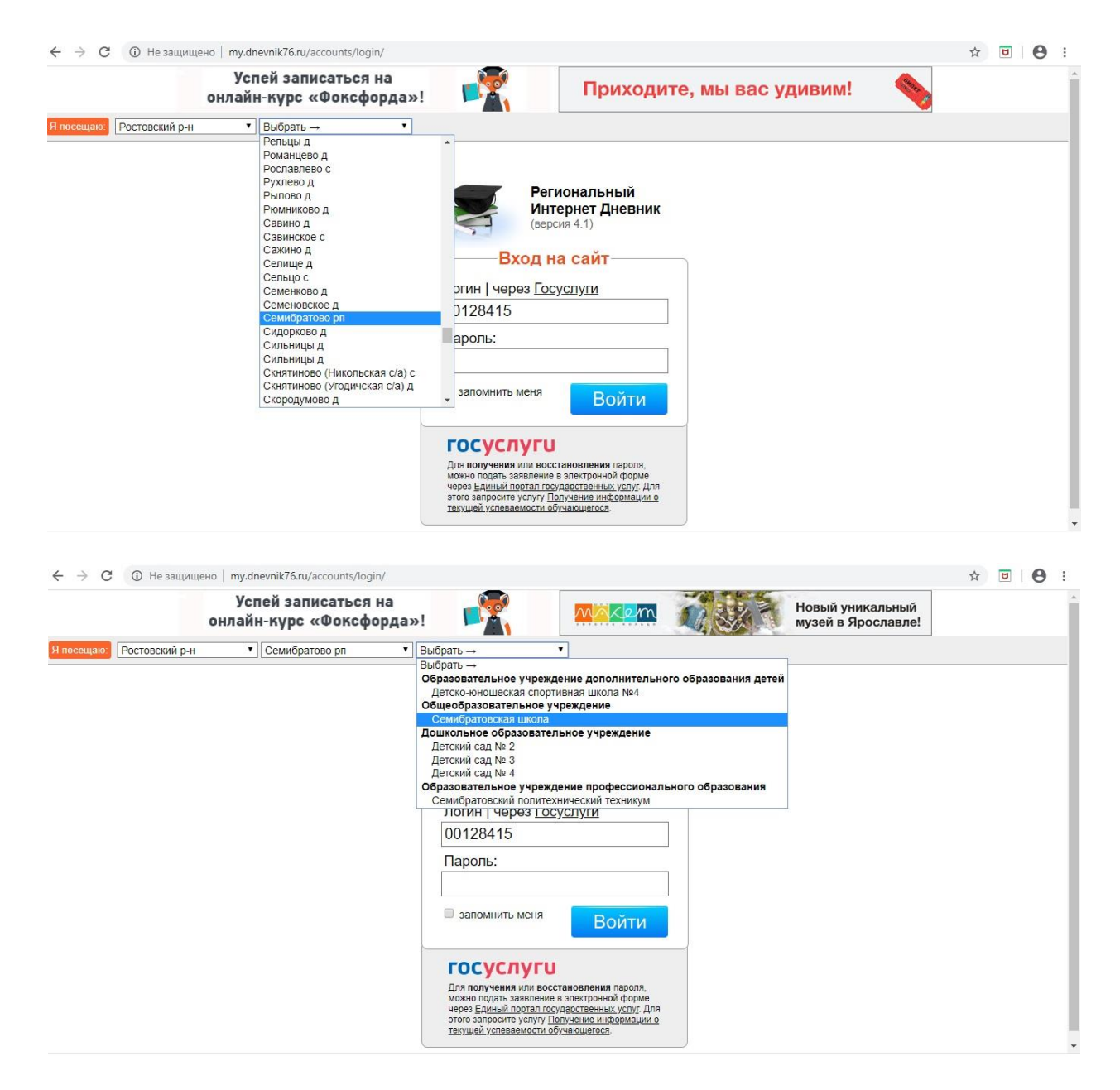

4. В соответствующих строках укажите логин и пароль от электронного дневника. Их выдавал классный руководитель.

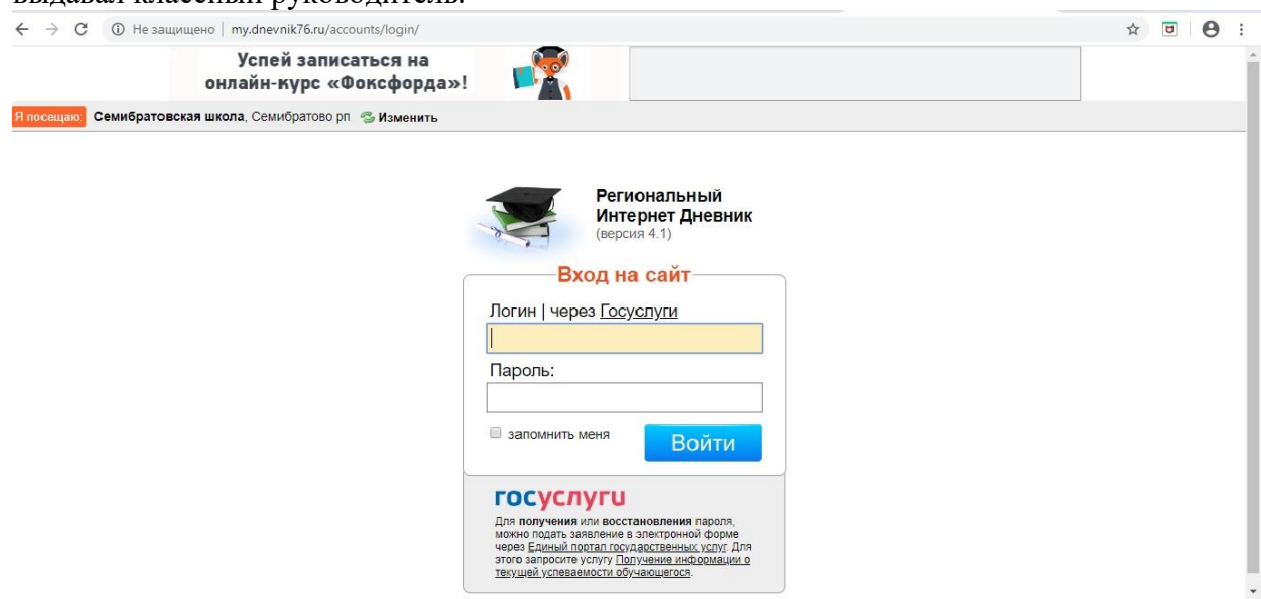

5. Если логин и пароль введены верно, Вы окажетесь на своей странице электронного дневника.

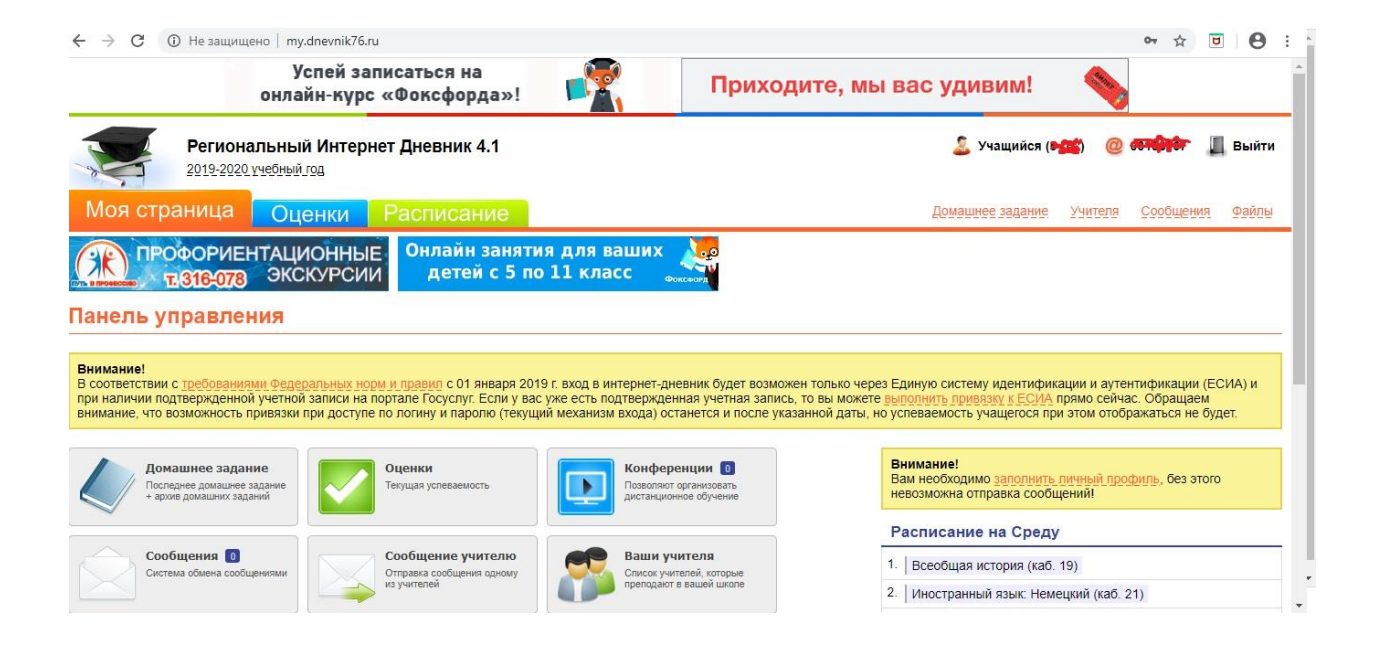

| Домашнее задание<br>Последнее домашнее задание<br>+ архив домашних заданий          | Оценки<br>Текущая успеваемость                                                                                                    | Конференции<br>Позволяют организовать<br>дистанционное обучение                                                 | Внимание!<br>Вам необходимо <u>заполнить, личный профиль</u> , без этого<br>невозможна отправка сообщений! |
|-------------------------------------------------------------------------------------|----------------------------------------------------------------------------------------------------|----------------------------------------------------------------------------------------------------|----------------------------------------------------------------------------------------------------|
|                                                                                     |                                                                                                    |                                                                                                    | Расписание на Среду                                                                                        |
| Сообщения 0 Система обмена сообщениями                                              | Сообщение учителю<br>Отравка сообщения одному<br>из учителей                                                                          | Ваши учителя<br>Список учителей, которые<br>преподают в вашей школе                                             | 1. Всеобщая история (каб. 19)                                                                              |
|                                                                                     |                                                                                                    |                                                                                                    | 2. Иностранный язык: Немецкий (каб. 21)                                                                    |
| Расписание<br>Расписание заклпий на<br>недело<br>Файлы<br>Личное файловое хранилице | Статистика и анализ<br>Статистика и анализ<br>об услеваемости<br>об услеваемости<br>События системы контраля и<br>управления доступом | Тесты ЕГЭ         Демонстрационные и проеврояные он-line тесты           Подписки         Управление подписками | 3. Русский язык (каб. 6)                                                                                   |
|                                                                                     |                                                                                                    |                                                                                                    | 4.   Математика (каб. 10)                                                                                  |
|                                                                                     |                                                                                                    |                                                                                                    | 5. Биология (каб. 16)                                                                                      |
|                                                                                     |                                                                                                    |                                                                                                    | 6. Физическая культура (каб. спорт. зал)                                                                   |
|                                                                                     |                                                                                                    |                                                                                                    | Расписание на неделю                                                                                       |
|                                                                                     |                                                                                                    |                                                                                                    | Новости проекта                                                                                            |
| Настройки<br>Личные настройки<br>пользователя системы                               |                                                                                                    |                                                                                                    | <ul> <li>12 ноября 2017 г. Оформление и оплата подписки на</li> </ul>                                      |
|                                                                                     |                                                                                                    |                                                                                                    | <ul> <li>28 сентября 2017 г. Приложение для iPhone и iPad</li> </ul>                                       |
|                                                                                     |                                                                                                    |                                                                                                    | Объявления                                                                                                 |
|                                                                                     |                                                                                                    |                                                                                                    | Архив →                                                                                                    |